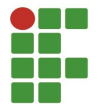

## INSTRUÇÕES DE INSTALAÇÃO E CONFIGURAÇÃO DO SISTEMA

Este documento tem a finalidade de auxiliar os usuários do sistema IFFsaúde. Uma plataforma de auxílio criada para realizar a função de ponte entre os alunos que buscam atendimento psicológico e os responsáveis por este encaminhamento, dentro do Instituto Federal Farroupilha - Campus Avançado de Uruguaiana. O sistema surge na ideia de facilitar essa comunicação, simplificando este processo.

## **1. COMO INSTALAR O SISTEMA**

Para usufruir do sistema IFFsaúde, é necessário que o usuário faça execute alguns procedimentos. O usuário deve instalar em sua máquina um software que inclui os servidores necessários para rodar o sistema. Existem alguns, mas indica-se o uso do XAMPP ou do WAMP, fica a critério do usuário a escolha. Com o XAMPP/WAMP instalado na máquina, basta que o usuário pegue a pasta raiz contendo os arquivos do sistema IFFsaúde e salve dentro do diretório chamado "htdocs" para utilizadores do XAMPP e "www"para utilizadores do WAMP. Após salvar dentro do perentório, basta digitar na barra de endereco do navegador o seguinte comando: "localhost/seminario". Logo, será aberta a página inicial do sistema. Mas ainda não está completo os procedimentos, é necessário fazer o transporte do banco de dados do sistema. Para isso, acesse a pasta raiz do sistema e procure pelo arquivo "iffsaude.sql", esse arquivo contém o banco de dados do sistema. Para importar o banco de dados, basta digitar na barra de endereço o seguinte comando, "localhost/phpmyadmin", com esse comando, será aberto o phpmyadmin, nele procure pela opção "importar", ao clicar nessa opção insira o arquivo "iffsaude.sql". Com isso, o sistema estará funcionando perfeitamente.

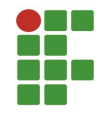

## 2. INSTRUÇÕES DE USO

Neste tópico, serão mostradas algumas instruções básicas do sistema; Ao digitar na barra de endereço do navegador o comando "localhost/seminario", será aberta a área inicial do sistema. Ao clicar em login a ideia seria que o usuário ou o servidor criasse a sua conta na plataforma, se ela tivesse sido finalizada. Após se cadastrar o usuário poderia logar no sistema. Logando no sistema, o usuário poderá ver seus dados, e teria acesso ao formulário de auxílio.